## 流程申请操作说明

## 一、入口

①在学校官网找到个人门户,点击进入统一认证登录页
②直接输入网址: <u>http://portal.bjwlxy.cn:4106</u>
注: 用户名为教师工号,初始密码为身份证后六位(末位 X 大写)

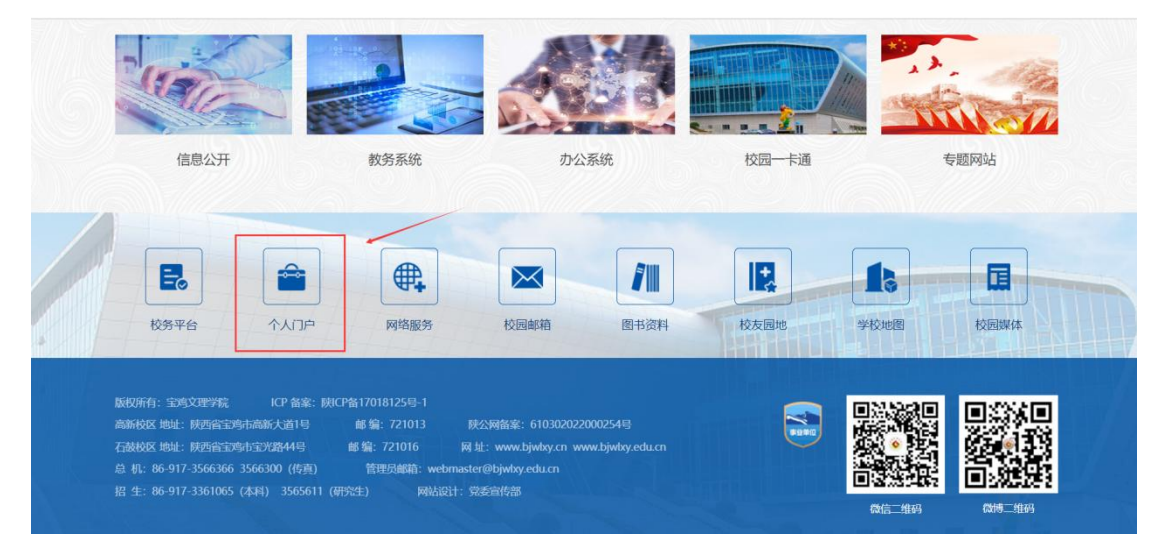

 宏 熱 ム 理 学 院 統一身份认证平台

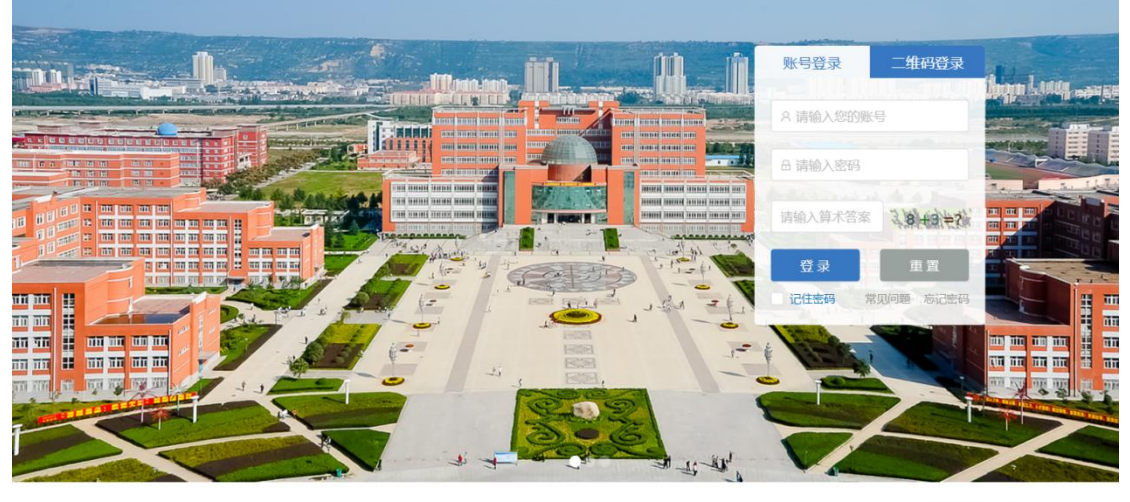

#### 登录提示:

1.学生登录账号请使用学导教工请使用人事工号初始密码为身份证后六位(未位X大写) 2.建议浏览器: IE(10+以上),Chrome(62+以上),Firefox(57+以上),360浏览器(11+以上) 
 中 1 日码下载

 移动校园二维码

③找到流程申请项,点击进行申请

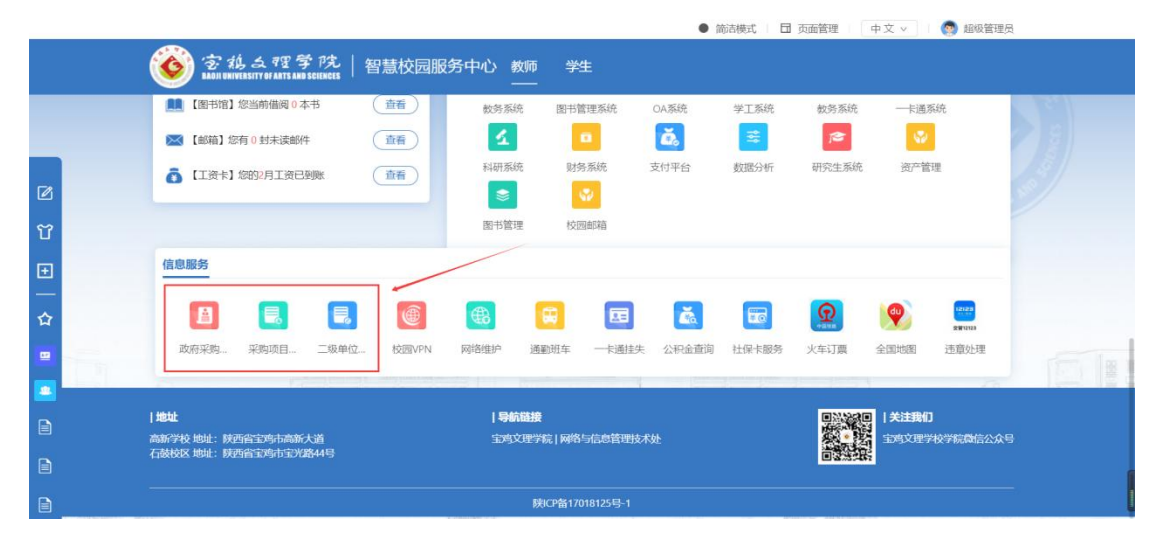

# 二、流程内容

流程 1. 二级单位自行采购项目计划申请(5W 以下) 申请流程(如下图):

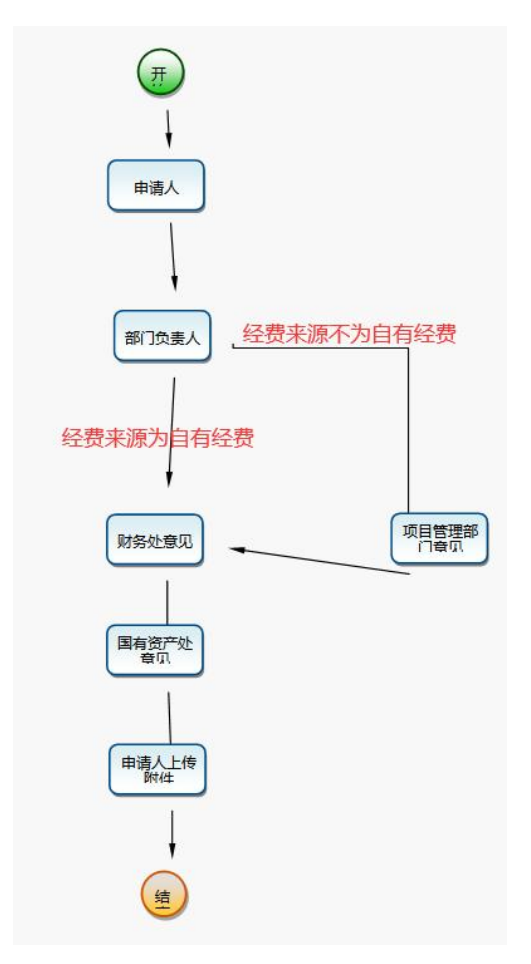

1>申请人进行表格填写,填写完成,点击右上角办理按钮,提交下一环节办理人(办理人都 已默认设定,无需重新选择)

| <b>垆卢点: 申请人</b> | 关闭                         |           |
|-----------------|----------------------------|-----------|
|                 | 政府采购项目计划申请表                |           |
| 项目名称            | •                          |           |
| 项目单位            | 项目预算 (万元)                  |           |
| 预算文号            | U理文档 ×                     |           |
| 项目管理部门提         | 示:请填写以下信息后再提交(当前节点:申请人):   |           |
| 采购项目计划          | 下一步 🖾 部门负责人 马旺华/网络与信息技术管理处 | 关注        |
| 项目经办人           | 部门负责人                      | 查看审批E     |
| 使用单位意见          | 93                         | 查看流程      |
| 项目管理部门意见        | ✓ 提交                       | 附件日记      |
| 财务处意见           |                            | DIDAE HAT |
| 主管校领导意见         |                            |           |
| 国有资产处意见         |                            |           |
| 申请人上传验收结<br>果材料 | @ 15.100114                |           |

2>环节办理人审批,可在我的待办找到需要自己审批的流程,点击进入审批界面,填写相关 意见,提交下一环节办理人。(后置环节依次进行审批,直至流程完成)

|        |                                             | ● 简语模式 □ 页面管理                                      | 中文 🗸 🦷 超级管理员     |
|--------|---------------------------------------------|----------------------------------------------------|------------------|
| (      | 🎯 宮 税 ム 72 学 院   智慧校园                       | 服务中心 教师  学生<br>                                    |                  |
| -      | 超级管理员,下午好1                                  | 我的待办 我的申请 我的已办 我的草稿                                | Es D             |
|        | ☐ 2 2023<br>3月 设置数认规图 -                     | 二级单位自行采购项目计划申请表 申请人:杨建卫                            | 2022-11-28 17:33 |
|        |                                             | 二级单位自行采购项目计划申请表 中请人: 超级管理员                         | 2022-11-23 16:09 |
|        |                                             | 二级单位自行采购项目计划申请表 申请人: 超级管理员                         | 2022-11-23 16:08 |
|        |                                             |                                                    |                  |
|        | 5 6 7 8 9 10 11                             |                                                    |                  |
|        | 5 12 13 14 15 16 17 18 S                    |                                                    |                  |
|        | 19 20 21 22 23 24 25<br>26 27 28 29 20 21 1 | a losses and harris a start way and harry make and |                  |
|        | 20 21 20 23 30 31 1                         | 通知公告 文理新闻 学校文件 学术报告 校园资讯                           | ES D             |
|        | 我的日程•0                                      | 國和公告) 宝鸡文理学院(第1周) 会议通知                             | 2023-02-26       |
|        | +                                           | 通知公告 关于征集我校高新校区部分园林和建筑物名称的通知                       | 2022-12-05       |
|        | · +                                         | 通知公告)关于进一步规范公文行文程序的通知                              | 2021-11-15       |
|        | +                                           | 通知公告 关于办理2022年度个人所得税综合所得汇算清缴事项的通知                  | 2023-03-02       |
|        |                                             |                                                    |                  |
| 市点:部门  | 161                                         | 关闭                                                 | <b>#</b>         |
|        |                                             | 703                                                |                  |
|        | 一次的法言。                                      | 二变响话口注利由法主                                         |                  |
|        | 级毕业目1                                       | 丁木州坝日订划中间衣                                         |                  |
| 项目名称   | \$0##40                                     |                                                    |                  |
| 项目单位   | 处理文档                                        | ×                                                  |                  |
| 42進市32 | 提示:请填写以下信息后再提交(当前节点:部                       | 们负责人):                                             |                  |

关注

打印

查看审批日记

查看流程图

附件日记

流程监控

下一步 🔍 财务处意见

93

财务处意见

意见

赵国政

---选择常用处理意见----

✓加入到常用意见

✔ 提交

项目采购计划

项目经办人

使用单位意见

项目管理部门意见

财务处意见

国有资产处意见

申请人上传验收结 果材料

### 流程 2. 采购项目计划申请表

申请流程(如下图),操作步骤可参考流程1:

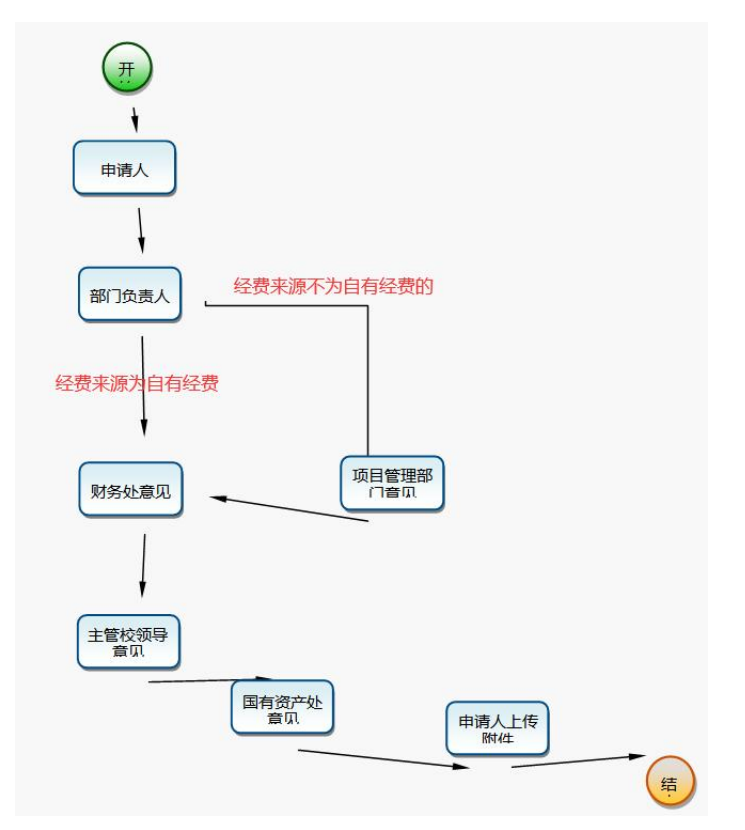

#### 流程 3. 政府采购项目计划申请表

申请流程(如下图),操作步骤可参考流程1:

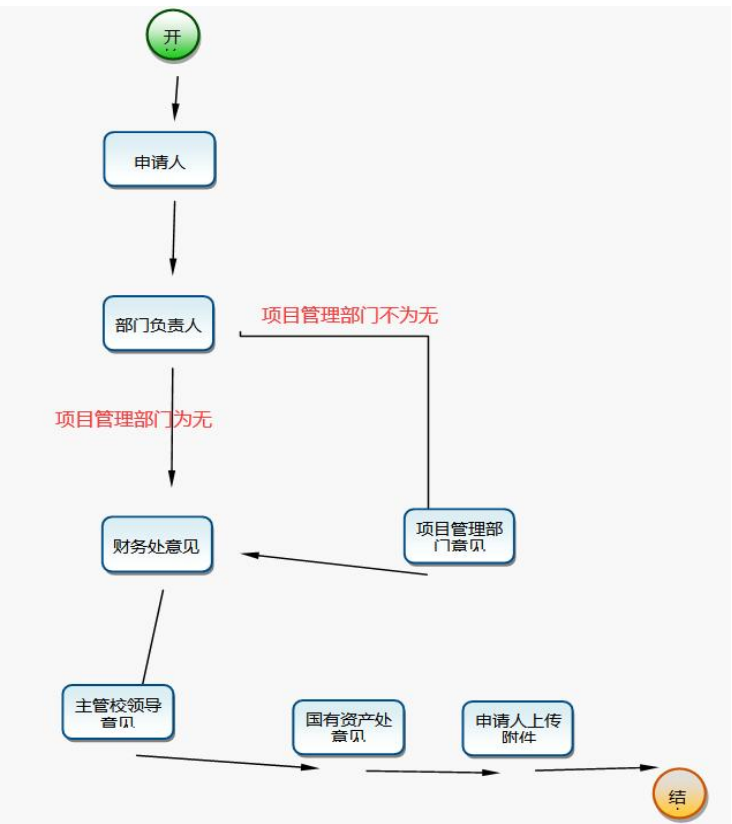